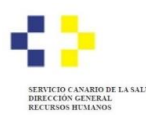

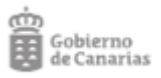

## PROCESOS SELECTIVOS DE ESTABILIZACIÓN Y ORDINARIO 2022 - RECLAMACIÓN, DIFERENTE A LA SUBSANACIÓN DE LOS MOTIVOS DE EXCLUSIÓN-

Para presentar reclamaciones/alegaciones a la relación provisional de aspirantes admitidos/excluidos, en el proceso selectivo de referencia, que sean diferentes a la subsanación de un posible motivo de exclusión:

 Acceda al procedimiento habilitado para presentar su reclamación a través de la Sede electrónica del Gobierno de Canarias: <u>https://sede.gobiernodecanarias.org/sede/tramites/5805</u>

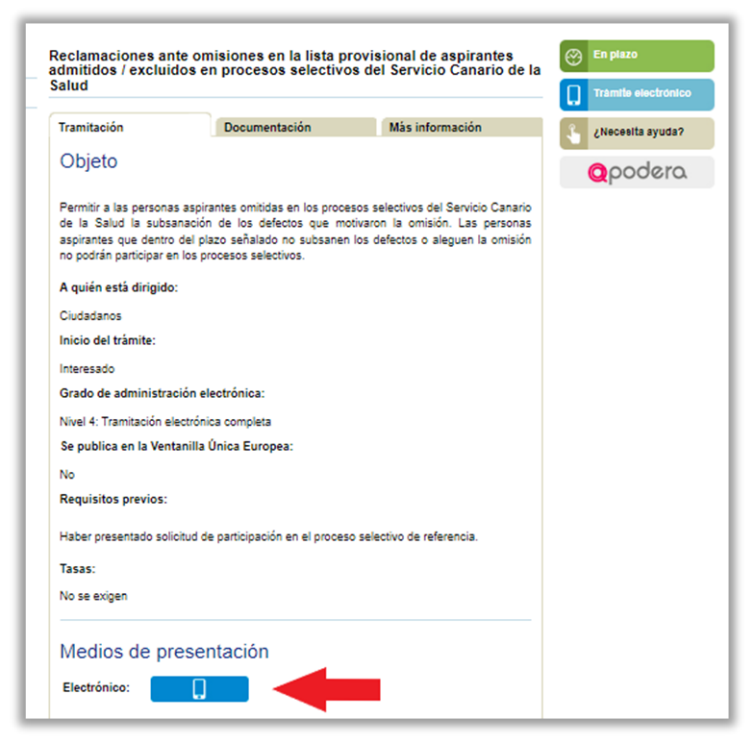

2. Seleccione el sistema de identificación y firma que desea utilizar. Recomendamos hacerlo con <u>Certificado digital</u>. El sistema de Acceso con Clave únicamente es válido si se dispone de un sistema de nivel de <u>seguridad superior</u>. El sistema Clave pin no tiene nivel de seguridad superior y por tanto, <u>no es suficiente</u>. En el ejemplo seleccionaremos Certificado Digital:

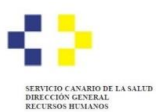

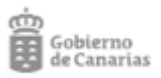

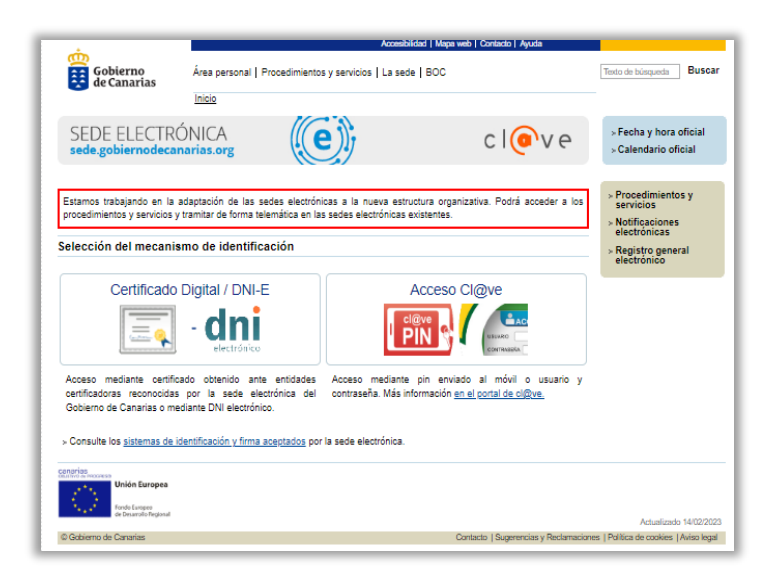

**3.** Valide el medio de identificación elegido:

|                                                                                | Accesibilda                                                                                                    | d   Mapa web   Contacto   Ayuda                                                                                                    |                                                      |
|--------------------------------------------------------------------------------|----------------------------------------------------------------------------------------------------|----------------------------------------------------------------------------------------------------|------------------------------------------------------|
| Gobierno<br>de Canarias                                                        | Área personal   Procedimientos y servicios   La sede                                                                               | BOC                                                                                                    | Texto de búsqueda Buscar                             |
|                                                                                | Inicio                                                                                                    |                                                                                                    |                                                      |
| SEDE ELECTRÓ                                                                   | INICA<br>arias.org                                                                                                    | clove                                                                                                    | ⊳ Fecha y hora oficial<br>⊳ Calendario oficial       |
|                                                                                |                                                                                                    | 🖶 Imprimir 🖾 Escuchar                                                                                                    | Procedimientos y<br>servicios                        |
|                                                                                | Acceso mediante certificado digital                                                                                                |                                                                                                    | <ul> <li>Notificaciones<br/>electrónicas</li> </ul>  |
|                                                                                | Para poder utilizar este servicio es necesario disponer<br>Gobierno de Canarias y verificar que su ordenador est<br>especificados. | de un <u>certificado digital</u> aceptado por el<br>á configurado con los <u>requisitos técnicos</u>                                                                                                    | <ul> <li>Registro general<br/>electrónico</li> </ul> |
|                                                                                | Si tiene algún problema para el uso de sus certificado:<br>preguntas frecuentes o dirigirse a la sección <u>contacto</u> .         | s, siempre podrá consultar la sección de                                                                                                    |                                                      |
|                                                                                | Validarme Volver                                                                                                    |                                                                                                    |                                                      |
| Constraints in second and the second in Burropea<br>for the second in Burropea |                                                                                                    |                                                                                                    |                                                      |
| © Gohierno da Canariar                                                         |                                                                                                    | Contents I Summerian y Barlamarican                                                                                                    | Actualizado 14/02/2023                               |
|                                                                                |                                                                                                    | and the second second s | Leans and an and a strain of the                     |

4. Entre en el Formulario de la reclamación pulsando el botón "Iniciar":

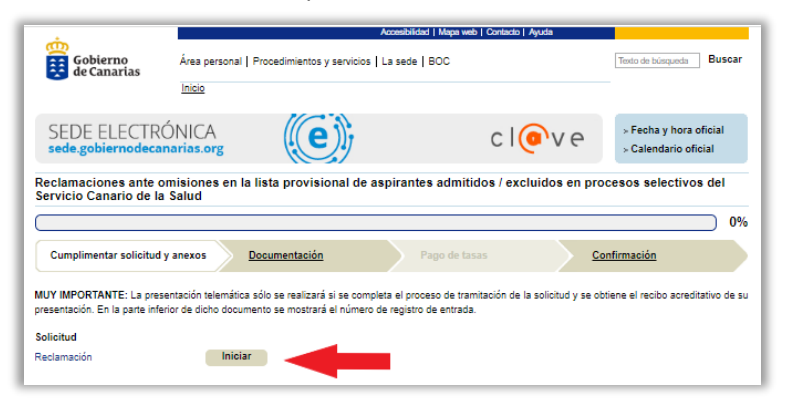

5. Cumplimente los campos que se requieren:

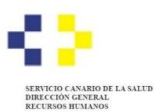

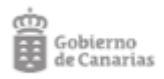

| DATOS DE LA CONVOCATORIA                   |                     |  |  |  |  |
|--------------------------------------------|---------------------|--|--|--|--|
| Personal Estatutario      Personal Laboral |                     |  |  |  |  |
| Grupo profesional (*)                      | Categoría (*)       |  |  |  |  |
| Seleccione un valor                        | Seleccione un valor |  |  |  |  |
|                                            |                     |  |  |  |  |
| A1 Sanitario                               | A                   |  |  |  |  |
| A1 Gestión                                 |                     |  |  |  |  |
| A2 Gest. y Serv.                           |                     |  |  |  |  |
| A2 Sanitario                               |                     |  |  |  |  |
| C1 Gest. y Serv.                           | •                   |  |  |  |  |
| C1 Sanitario                               | _                   |  |  |  |  |

Ejemplo de campos a rellenar en el formulario

6. Cumplimente el Formulario de la reclamación realizando las alegaciones que estime convenientes:

| xpone (*)                                                                    |                                                                                                    |
|------------------------------------------------------------------------------|----------------------------------------------------------------------------------------------------|
| He presentad<br>correspondie<br>provisionales<br>General: 150<br>olicita (*) | to correctamente mi solicitud de participación en el proceso selectivo y categoría indicada y he abonado la tasa<br>nte conforme a lo dispuesto en las bases de la convocatoria, sin embargo no consto en ninguna de las relaciones<br>, ni como admitido ni como excluido. Adjunto los justificantes de mi solicitud con registro de entrada ENTRADA - N<br>2836 / 2023 - N. Registro: SCS / 310620 / 2023, así como el justificante del abono de la tasa con fecha 00.00.202 |
| Se admita es<br>selectivo con                                                | ta reclamación así como la documentación que adjunto justificativa de que he solicitado participar en el proceso<br>rectamente en tiempo y forma.                                                                                                    |

*Ejemplo de alegaciones en Formulario de reclamación* 

**7.** Tras cumplimentar el formulario de la reclamación, pulse el botón **"Guardar y validar**" y a continuación, pulse sobre **"Firmar**" para firmar el Formulario de subsanación:

| Unidad destino                                |          |                  |                   |
|-----------------------------------------------|----------|------------------|-------------------|
| Unidad destino (*)                            |          |                  |                   |
| Seleccione un valor                           |          |                  | •                 |
| Servicio Selección y Provisión P. Estatutario | Cancelar | Guardar borrador | Guardar y validar |

**8.** Firme la reclamación:

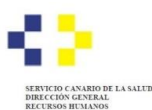

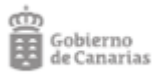

| Cumplimentar solici      | tud y anexos          | Documentac        | ión              | Pago de tasas                    | $\rightarrow$  | Confirmación              |                |
|--------------------------|-----------------------|-------------------|------------------|----------------------------------|----------------|---------------------------|----------------|
| MUY IMPORTANTE: La       | presentación telemáti | ca sólo se realia | tará si se compl | eta el proceso de tramitación de | la solicitud y | se obtiene el recibo acre | editativo de s |
| resentación. En la parte | interior de dicho doc | umento se mosi    | rara el humero ( | pe registro de entrada.          |                |                           |                |
| Solicitud                |                       |                   |                  |                                  |                |                           |                |

9. Puede aportar documentación adicional en el apartado "Documentación":

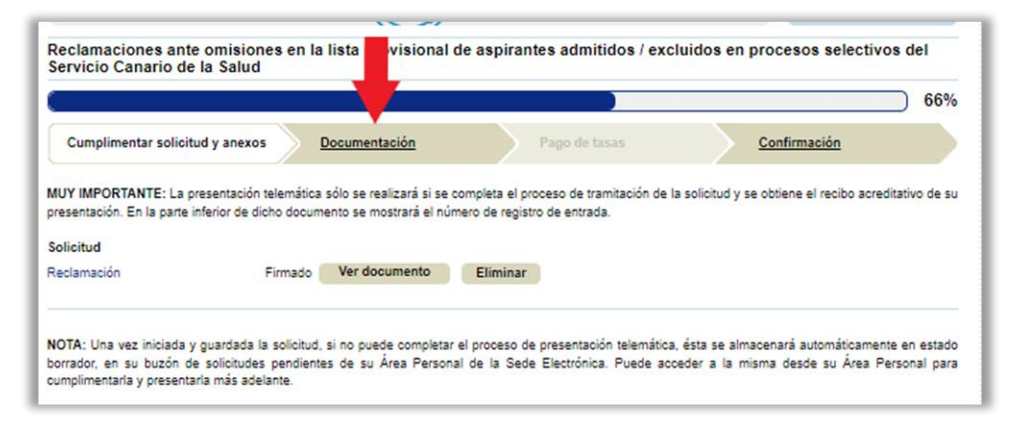

10. Debe firmar toda la documentación y pulsar el botón "Continuar":

|                                                                            |                                                                                         |                     |               |                 | 66% |
|----------------------------------------------------------------------------|-----------------------------------------------------------------------------------------|---------------------|---------------|-----------------|-----|
| Cumplimentar solicitud                                                     | y anexos Documentación                                                                  | Pago de             | tasas         | Confirmación    |     |
| Ocumentos adicion                                                          | ales                                                                                    |                     |               |                 |     |
| uede adjuntar tantos docur                                                 | nentos adicionales como considere necesa                                                | ario.               |               |                 |     |
| Solicitud de participaci                                                   | in presentada                                                                           |                     | Ver documento | Eliminar Firmar |     |
| VJustificante del pago de                                                  | la tasa realizado en plazo                                                              |                     | Ver documento | Eliminar Firmar |     |
| djuntar documento<br>Seleccionar archivo Ning<br>Explicación del tipo de o | uselec.                                                                                 |                     |               | T               |     |
|                                                                            |                                                                                         |                     |               |                 |     |
| Aceptar                                                                    |                                                                                         |                     |               |                 |     |
| Aceptar<br>ira continuar con el proceso                                    | ) de tramitación pulse el botón "Continua                                               | c.                  |               |                 |     |
| Aceptar<br>ira continuar con el proces<br>i caso de que quiera cance       | ) de tramitación pulse el botón "Continua<br>lar la tramitación pulse el botón "Cancela | r".<br>r solicitud" |               |                 | ŀ   |

11. Para terminar pulse el botón "Presentar":

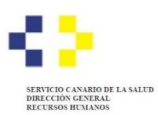

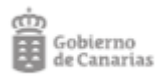

| Complementer estechel y em<br>Compruebe los dat<br>Pres Trantar el proceso<br>bentración priver el balde<br>Resumen<br>Procedimento:<br>balde de Utular<br>sentos                                                                                                    | Anno Descrimentación<br>tos Introducidos<br>de fontitudición compositor prin<br>Companya estáncima:<br>Mechanicopias ante companya<br>Mechanicopias ante companya<br>Mechanic                                                                                                    | nero las delos tribolad<br>mero las delos tribolad<br>mero las delos tribolado<br>mero las delos delos | p) die lanses<br>das y luego pulse P<br>nal die septranties av | Centrescon                                                                             | arceiter ta  |
|----------------------------------------------------------------------------------------------------|----------------------------------------------------------------------------------------------------|----------------------------------------------------------------------------------------------------|----------------------------------------------------------------|----------------------------------------------------------------------------------------|--------------|
| Comprised viscously and     Comprised to dat     Pres Trained at processo     training of processo     training of processo     training of processo     training of the set of the set of the se | Decumentación<br>cos Introducidos<br>de fontificación comproades pro<br>Cancelar esticitud<br>Reclamaciones ente omarco<br>anticitario del Ser rece Can<br>Serte Electrónica del Colum                                                                                                    | nero los dalos etitoduci<br>nero los dalos etitoduci<br>no de la Salo<br>no de Cananas                 | don y kwego pulwe P<br>nal de wapnantes ad                     | Contremeción<br>Yesenter: En caso de que quiere o<br>Innitidos ? escluidos en procesos | senceller la |
| Compruebe los dat     Para Instance a proceso     tentinación puise el balde  Resumen  Insculturento:  existe el tutuar  unites                                                                                                    | os Introducidos<br>de translación comproater prin<br>Concelar activitad<br>Maclamaciones ante omació<br>antestima del Sarrico Care<br>Sarte Electrónica del Care                                                                                                    | nero los datos introducti<br>nes en la fueta provinció<br>no de la Salud<br>no de Cananas              | don y hango pulan P<br>nal de septentes es                     | resentar. En caso de que quiens o<br>Invidos i escluidos en procesos                   | ancelar la   |
| Per finite et process<br>transfacción public et process<br>transfacción public et bodó<br>Resumen<br>Vocadoreso:<br>ado electrónica que transfa<br>Natos del títular<br>antore                                                                                                    | de introductions<br>en introductions<br>Canceler activities<br>Canceler activities<br>Canceler act | nero los datos infroduci<br>nes en la faste provisió<br>no de la Salud<br>no de Cananas                | don y hago pulse l'<br>nal de asprantes as                     | resenter. En caso de que quera o<br>instituir l'exclusion en procesor                  | anceler la   |
| tramitectór pulse el totóle<br>Resumen<br>Vocadimiento:<br>aste atectónica que tramite<br>Jatos del titular<br>sentre:                                                                                                    | Canceler volicitud<br>Reclamaciones ante omario<br>selectivo di Servico Can-<br>Sede Electronice del Cotrer                                                                                                    | nes en la futa provacio<br>no de la Salud<br>no de Cananas                                             | nal de exprentes ex                                            | dmitidae / excludae en procesoe                                                        |              |
| Resumen<br>Yosadmiento<br>Inte electrinica que tramite<br>Datos del titular<br>antine                                                                                                    | Nectornectories ante omisio<br>velastinos del Servicio Com<br>Sede Electronica del Cobier                                                                                                    | nes en la farta provisio<br>into de la Salud<br>no de Cananas                                          | nal de xapirariles av                                          | dmitidas i excluidas en procesas                                                       |              |
| Resumen<br>hockdenterfo<br>lede electrónics que tramite<br>Datos del titular<br>arentre                                                                                                    | Reclamaciones ante omario<br>selectivos del Servicio Cara<br>Sede Electronice del Cobier                                                                                                    | nes en la faita provisio<br>no de la Salud<br>no de Cananas                                            | nal de suprantes ac                                            | tmitidae i excluidae en proceece                                                       |              |
| Resumen<br>hoodmiento<br>iste electrónico que tramite<br>Natos del titular<br>iontre                                                                                                    | Reclamaciones artie omisio<br>valectivos del Servicio Cara<br>Sede Electronica del Cobier                                                                                                    | nes en la liste provisio<br>no de la Salud<br>no de Cananas                                            | nal de exprentes ec                                            | dmitidae / excluidae en procevoe                                                       |              |
| Procedimiento<br>Sede electrónica que tramila<br>Datos del titular<br>Rombre                                                                                                    | Reclamaciones ante omarci<br>selectivos del Servicio Cana<br>Sede Electronica del Cobier                                                                                                    | nes en la lata provisio<br>no de la Selud<br>no de Cananax                                             | nal de exprentea av                                            | dmitidae i excluidae en proceeae                                                       |              |
| Sede electrónica que tramila<br>Datos del titular<br>Numbre                                                                                                    | Sede Electronica del Cobier                                                                                                    | no de Cananas                                                                                          |                                                                |                                                                                        |              |
| Datos del titular                                                                                                    |                                                                                                    |                                                                                                    |                                                                |                                                                                        |              |
| Vambre                                                                                                    |                                                                                                    |                                                                                                    |                                                                |                                                                                        |              |
|                                                                                                    |                                                                                                    |                                                                                                    |                                                                |                                                                                        |              |
| Printer apellado                                                                                                    |                                                                                                    |                                                                                                    |                                                                |                                                                                        |              |
| reformo aperato                                                                                                    |                                                                                                    |                                                                                                    |                                                                |                                                                                        |              |
| Madio da politicación                                                                                                    |                                                                                                    |                                                                                                    |                                                                |                                                                                        |              |
| medio de notificación                                                                                                    | 170.00                                                                                                    |                                                                                                    |                                                                |                                                                                        |              |
| NUTRICALION DOF FRANKING ARECTORIEGO                                                                                                    | a (DCH)                                                                                                    |                                                                                                    |                                                                |                                                                                        |              |
| Solicitud                                                                                                    |                                                                                                    |                                                                                                    |                                                                |                                                                                        |              |
| Sedamación                                                                                                    |                                                                                                    |                                                                                                    |                                                                |                                                                                        |              |
|                                                                                                    |                                                                                                    |                                                                                                    |                                                                |                                                                                        |              |
| Ø Nodincer                                                                                                    |                                                                                                    |                                                                                                    |                                                                |                                                                                        |              |
| Documentación adicional                                                                                                    |                                                                                                    |                                                                                                    |                                                                |                                                                                        |              |
|                                                                                                    |                                                                                                    |                                                                                                    |                                                                |                                                                                        |              |
| <ul> <li>Sought or begotecou been</li> </ul>                                                                                                    | enteche                                                                                                    |                                                                                                    |                                                                |                                                                                        |              |
| Jusificaria dei pago de la lass                                                                                                    | e realizado en plazo                                                                                                    |                                                                                                    |                                                                |                                                                                        |              |
| Ø Nodmour                                                                                                    |                                                                                                    |                                                                                                    |                                                                |                                                                                        |              |
|                                                                                                    |                                                                                                    |                                                                                                    |                                                                |                                                                                        |              |
|                                                                                                    |                                                                                                    |                                                                                                    |                                                                |                                                                                        |              |
|                                                                                                    |                                                                                                    |                                                                                                    |                                                                |                                                                                        |              |
| fara modificar la solicitud y docum                                                                                                    | verilos adickonales a presentar pu                                                                                                    | lae el bolón "Modificar"                                                                               |                                                                |                                                                                        | -            |
|                                                                                                    |                                                                                                    |                                                                                                    |                                                                |                                                                                        | /            |
| American                                                                                                    |                                                                                                    | Contractory of                                                                                         | a un senter                                                    |                                                                                        |              |

**12.** El sistema le indicará que el documento ha sido entregado correctamente y podrá obtener un justificante de la presentación:

| Gobierno<br>de Canarias Ara<br>SEDE ELECTRÓNIC<br>sede gobiernodecanarias<br>Reclamaciones ante omision<br>Servicio Canario de la Salud | a personal   Procedimentos y servic<br><u>15</u> / Solicitud Presentade<br>CA<br>Long<br>nee en la lleta provisional d | e aspirantes admit               | C I OV C                        | Texts de biospartie<br>                                                            |
|----------------------------------------------------------------------------------------------------|----------------------------------------------------------------------------------------------------|----------------------------------|---------------------------------|------------------------------------------------------------------------------------|
| SEDE ELECTRÓNIC<br>sede gobiernodecanarias<br>Reciamaciones ante omision<br>Servicio Canario de la Salud                                | A cong (CA)                                                                                                    | e aspirantes admit               | C I OV C                        | > Fecha y hore chosel<br>> Calendano chosel<br>Empreser<br>pocesos selectivos del  |
| SEDE ELECTRÓNIC<br>sede gobiernodecanarias                                                                                              | CA<br>Lorg (CC)<br>nee en la lista provisional d                                                                       | e aspirantes admit               | C I OV C                        | > Note y hore chosel<br>> Celendenci chosel<br>- Imprime<br>accesos selectivos del |
| Reclamaciones ante omision<br>Servicio Canario de la Salud                                                                              | nes en la lista provisional d<br>1                                                                                     | e aspirantes admit               | idos / excluidos en pro         | cesos selectivos del                                                               |
| Reclamaciones ante omisio<br>Servicio Canario de la Salud                                                                               | nes en la lista provisional d<br>1                                                                                     | e aspirantes admit               | idos / excluidos en pro         | ocesos selectivos del                                                              |
|                                                                                                    | -                                                                                                    |                                  |                                 |                                                                                    |
|                                                                                                    |                                                                                                    |                                  |                                 | 1009                                                                               |
|                                                                                                    |                                                                                                    |                                  |                                 |                                                                                    |
| Su solicitud ha sido presentada con                                                                                                    | rrectamente.                                                                                                    |                                  |                                 |                                                                                    |
| Recibo acreditativo presentación de s                                                                                                   | solicitud (PDF) Ver d                                                                                                  | ocumento                         |                                 |                                                                                    |
| Datos del registro                                                                                                    |                                                                                                    |                                  |                                 |                                                                                    |
| Número general                                                                                                    | 1503002/2023                                                                                                    |                                  |                                 |                                                                                    |
| Número de registro                                                                                                    | RGE/550224/2025                                                                                                    |                                  |                                 |                                                                                    |
| Número de Documento                                                                                                    | 07-ego-2025 14:57:17                                                                                                   |                                  |                                 |                                                                                    |
| Electrónico (*)                                                                                                    | 1sC/yKMmXYJbf5EUgbeoðu                                                                                                 |                                  |                                 |                                                                                    |
| (*) Mediante el NDE puede verificar la                                                                                                  | a integridad y autenticidad del docum                                                                                  | ento electrónico en el <u>se</u> | rvicio de verificación de docun | mentos de esta sede electrónica.                                                   |
|                                                                                                    |                                                                                                    |                                  |                                 |                                                                                    |
|                                                                                                    |                                                                                                    |                                  |                                 |                                                                                    |
| szad weren                                                                                                    |                                                                                                    |                                  |                                 |                                                                                    |
| Union Europee                                                                                                    |                                                                                                    |                                  |                                 |                                                                                    |
| Unión Duropea                                                                                                    |                                                                                                    |                                  |                                 |                                                                                    |